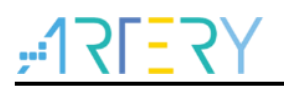

# FAQ0021

Frequently Asked Questions

USB virtual serial port driver installation

### **Questions:**

WIN7 system virtual serial port driver installation

### Answer:

To use our usb\_device demo "vcp\_loopback", WIN7 system driver is required. The driver for virtual serial port host computer is available on Artery official website, with the file name being "VirtualCOM\_DriverInstall". However, occasionally, GHOST WIN7 system may be trouble with the driver installation.

The following procedures present how to solve possible installation problem:

- 1. Check if the mdmcpq.PNF and mdmcpq.inf are both present, if so, place them under C:\Windows\inf
- 2. Check if the usbser.sys is present, if so, place it under C:\WINDOWS\SYSTEM32\DRIVERS. If such files are not there, copy them from other computer system.
- 3. But if the problem still exists after going through above mentioned steps, then comment out the code below in the mdmcpq.inf.

[FakeModemCopyFileSection]

;usbser.sys

This is to avoid copy error caused by possible file corruption in FileRepository.

4. The selection of usbser.sys file depends on system configuration. Use 64-bit usbser.sys file for 64-bit system, 32-bit usbser.sys file for 32-bit system.

The 32-bit and 64-bit usbser.sys files for WIN7 are provided as attachment.

Type: MCU application Applicable products: AT32 series with USB Main function: None Minor function: None

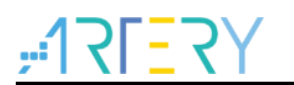

## **Document revision history**

| Date      | Revision | Changes         | 3 |
|-----------|----------|-----------------|---|
| 2022.2.16 | 2.0.0    | Initial release |   |

#### **IMPORTANT NOTICE – PLEASE READ CAREFULLY**

Purchasers are solely responsible for the selection and use of ARTERY's products and services, and ARTERY assumes no liability whatsoever relating to the choice, selection or use of the ARTERY products and services described herein.

No license, express or implied, to any intellectual property rights is granted under this document. If any part of this document deals with any third party products or services, it shall not be deemed a license grant by ARTERY for the use of such third party products or services, or any intellectual property contained therein, or considered as a warranty regarding the use in any manner whatsoever of such third party products or services or services or any intellectual property contained therein.

Unless otherwise specified in ARTERY's terms and conditions of sale, ARTERY provides no warranties, express or implied, regarding the use and/or sale of ARTERY products, including but not limited to any implied warranties of merchantability, fitness for a particular purpose (and their equivalents under the laws of any jurisdiction), or infringement of any patent, copyright or other intellectual property right.

Purchasers hereby agrees that ARTERY's products are not designed or authorized for use in: (A) any application with special requirements of safety such as life support and active implantable device, or system with functional safety requirements; (B) any air craft application; (C) any automotive application or environment; (D) any space application or environment, and/or (E) any weapon application. Purchasers' unauthorized use of them in the aforementioned applications, even if with a written notice, is solely at purchasers' risk, and is solely responsible for meeting all legal and regulatory requirement in such use.

Resale of ARTERY products with provisions different from the statements and/or technical features stated in this document shall immediately void any warranty grant by ARTERY for ARTERY products or services described herein and shall not create or expand in any manner whatsoever, any liability of ARTERY.

© 2022 Artery Technology -All rights reserved